Link: <u>https://dis.ecitizen.go.ke/</u>

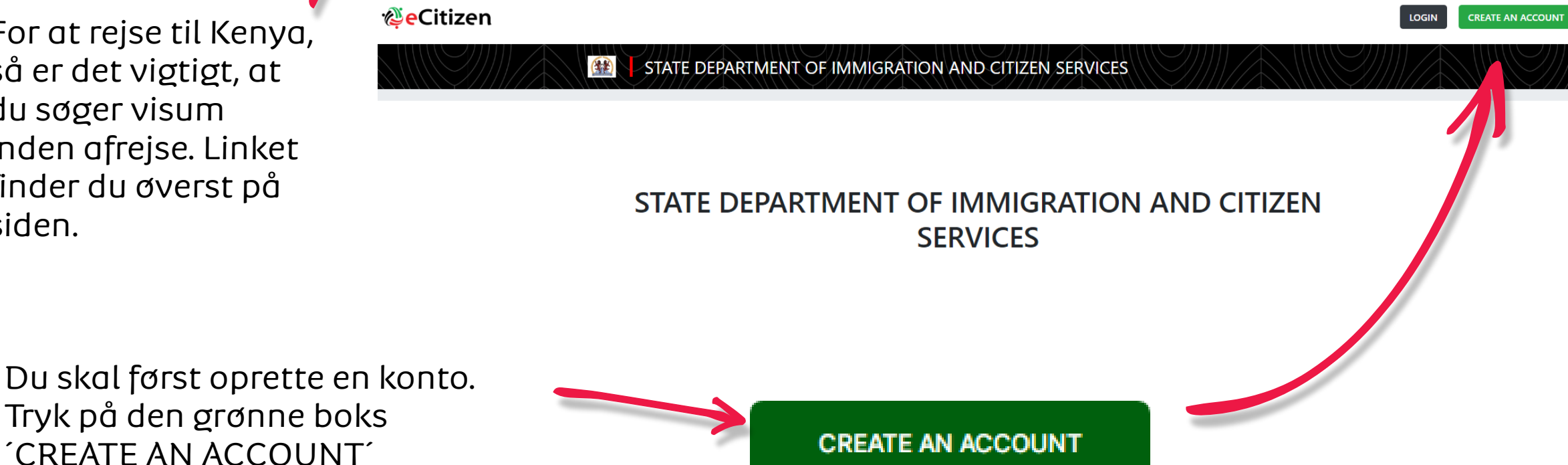

For at rejse til Kenya, så er det vigtigt, at du søger visum inden afrejse. Linket finder du øverst på

siden.

Albatros travel

Tøndergade 16, 1752 København V | albatros.dk | 36 98 98 98 | info@albatros.dk

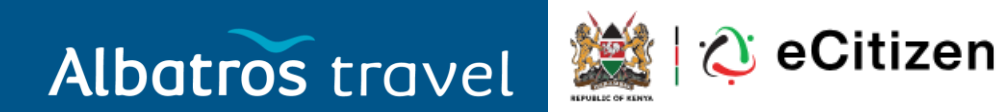

#### Select account type or Sign in Citizen For Kenyan Citizens Resident For Foreign Residents Diplomat For Diplomats within Kenya Skal du kun besøge Kenya og være turist, så vælger du 'Foreigner' Foreigner For Visitors to Kenya

Tøndergade 16, 1752 København V | albatros.dk | 36 98 98 98 | info@albatros.dk

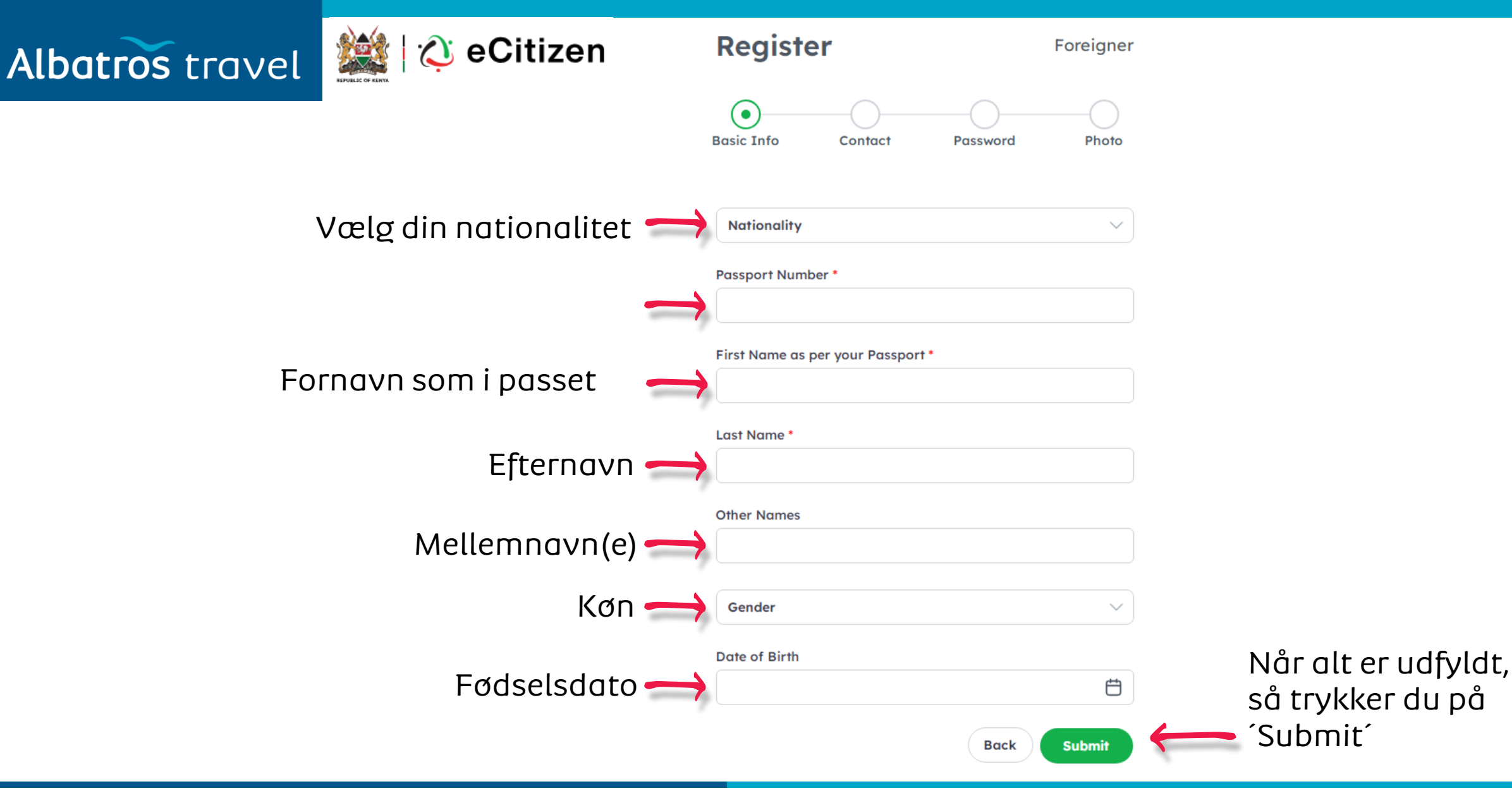

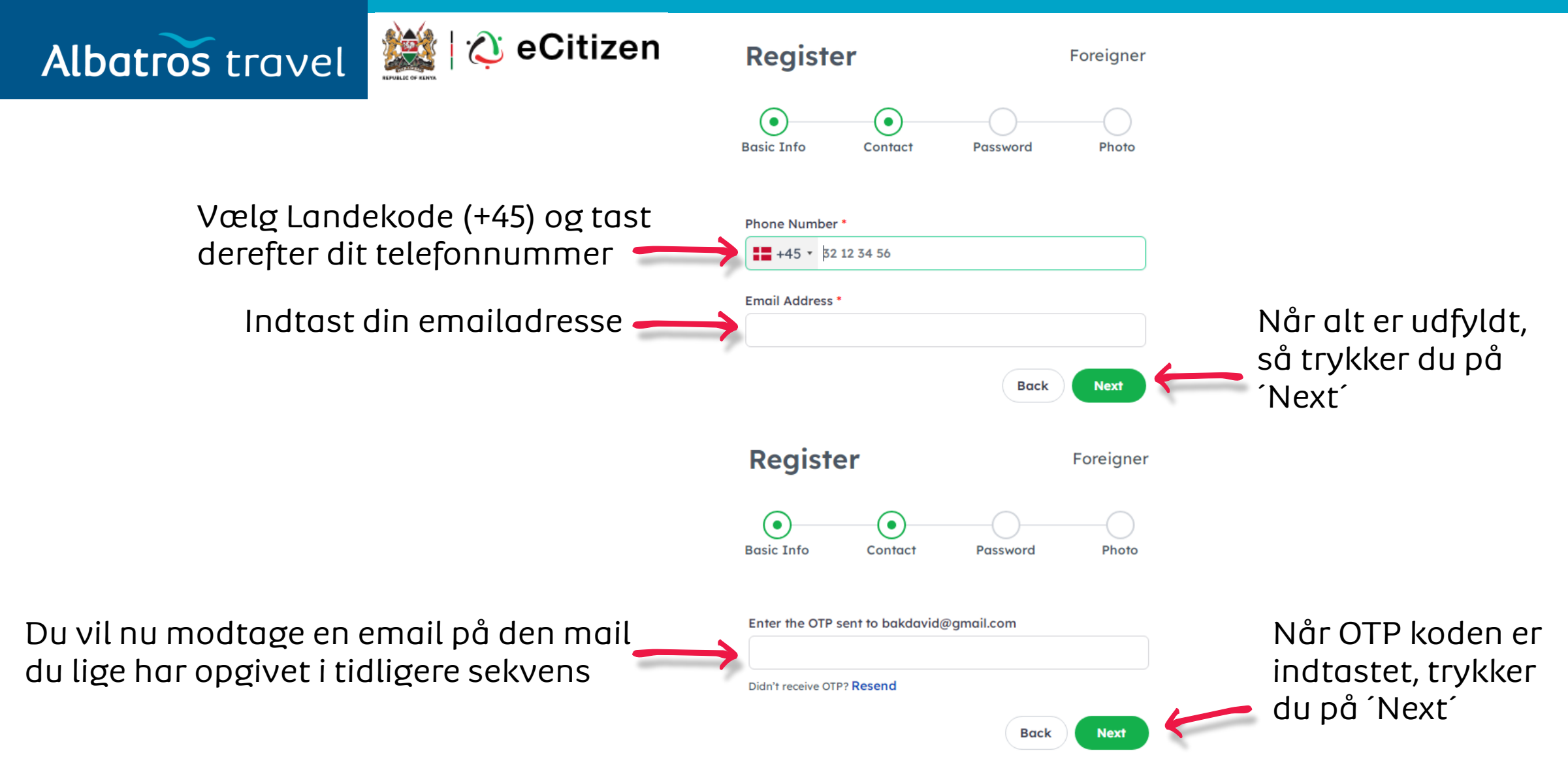

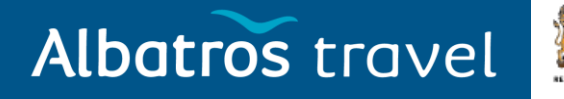

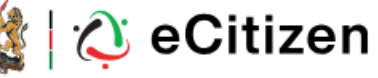

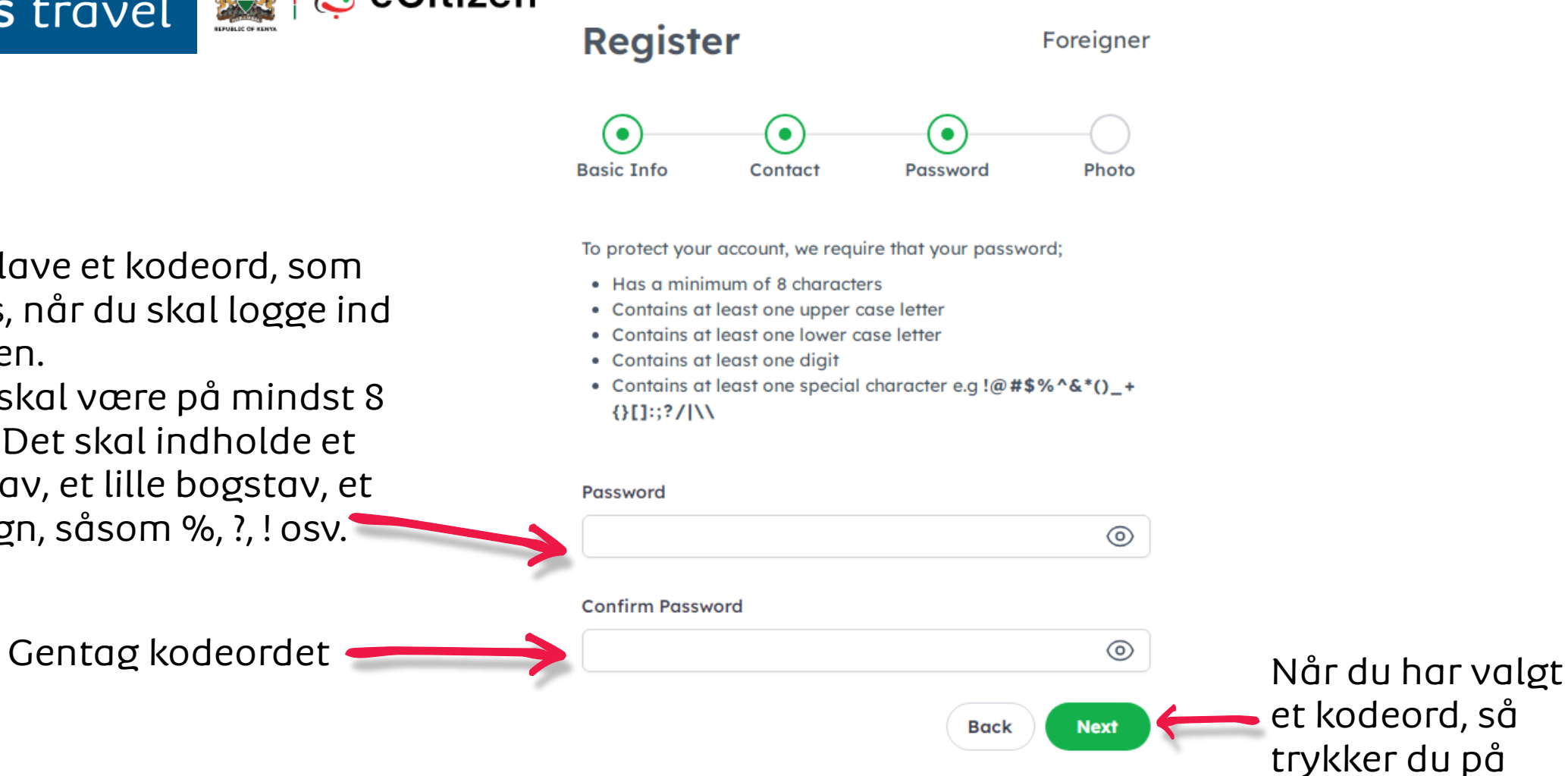

*Next* 

Du skal nu lave et kodeord, som skal bruges, når du skal logge ind på siden igen.

Kodeordet skal være på mindst 8 karakterer. Det skal indholde et stort bogstav, et lille bogstav, et tal og et tegn, såsom %, ?, ! osv.

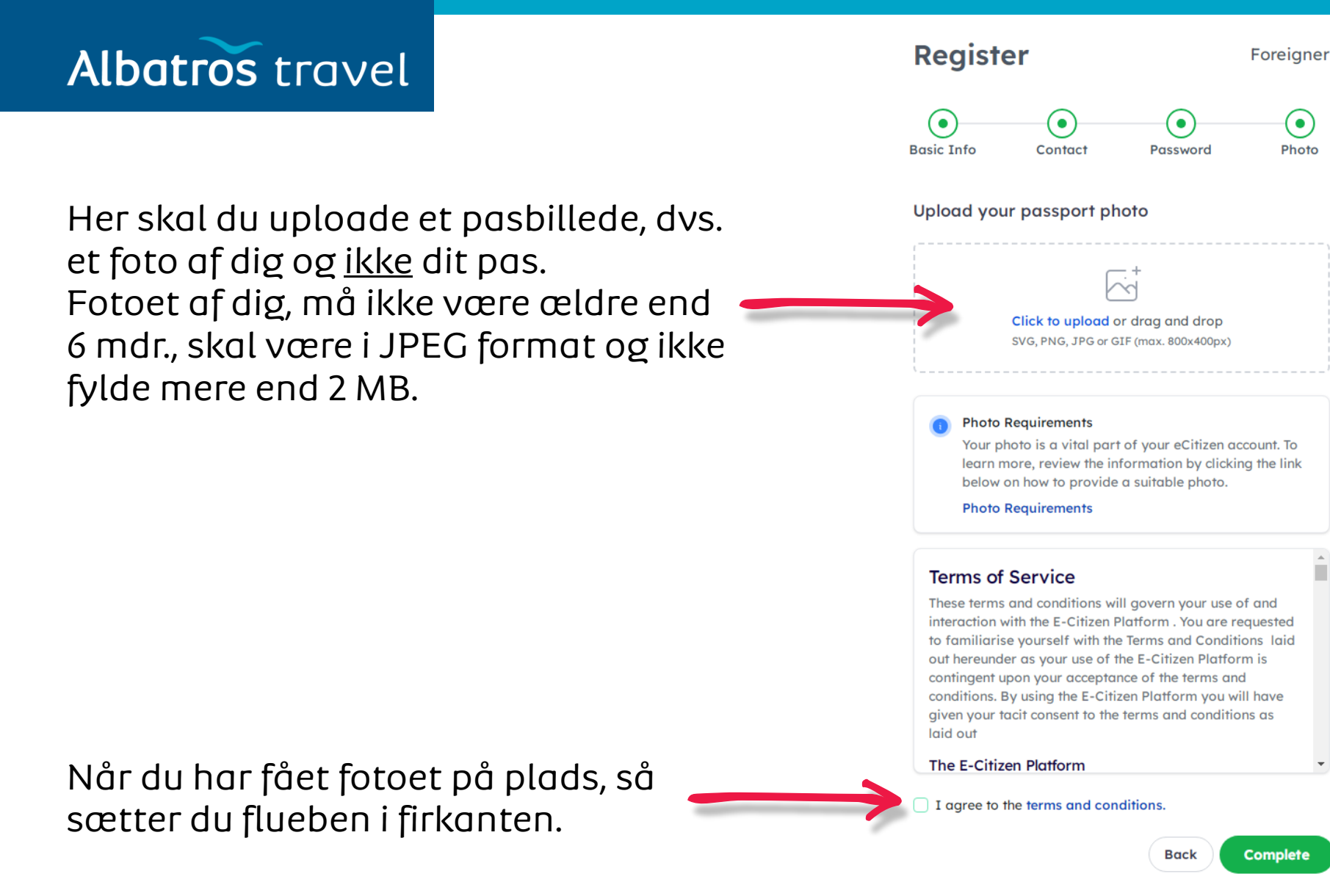

Har du uploaded et foto og sat flueben i boksen, så trykker du på ´Complete´

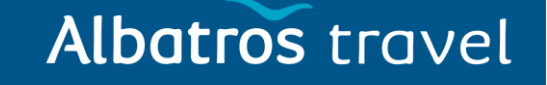

#### Link: https://dis.ecitizen.go.ke/

Login igen på samme link, for at søge visummet til Kenya.

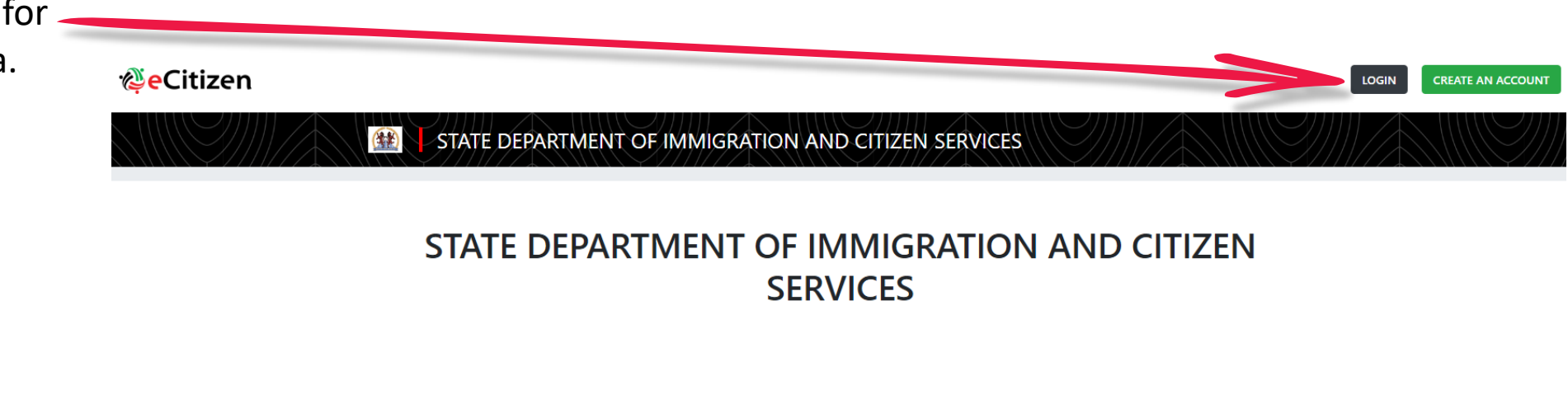

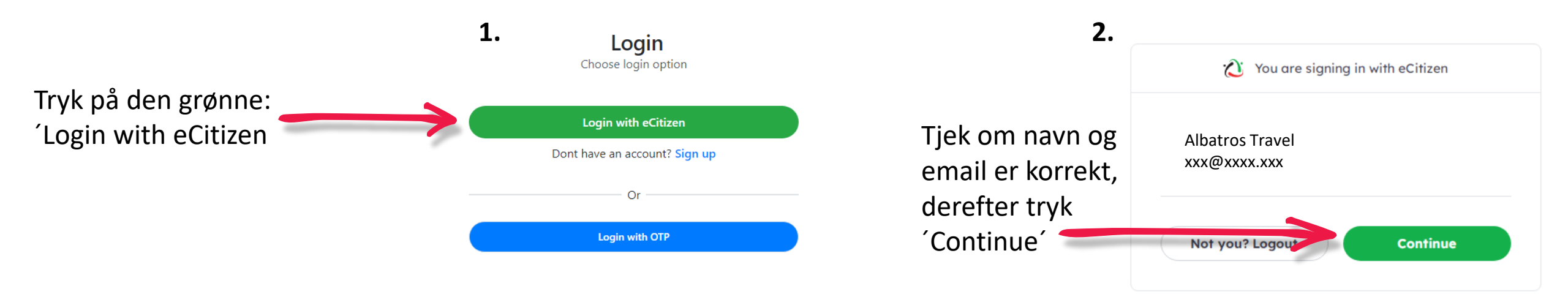

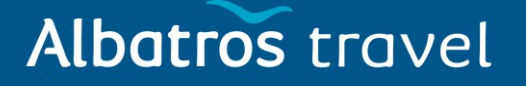

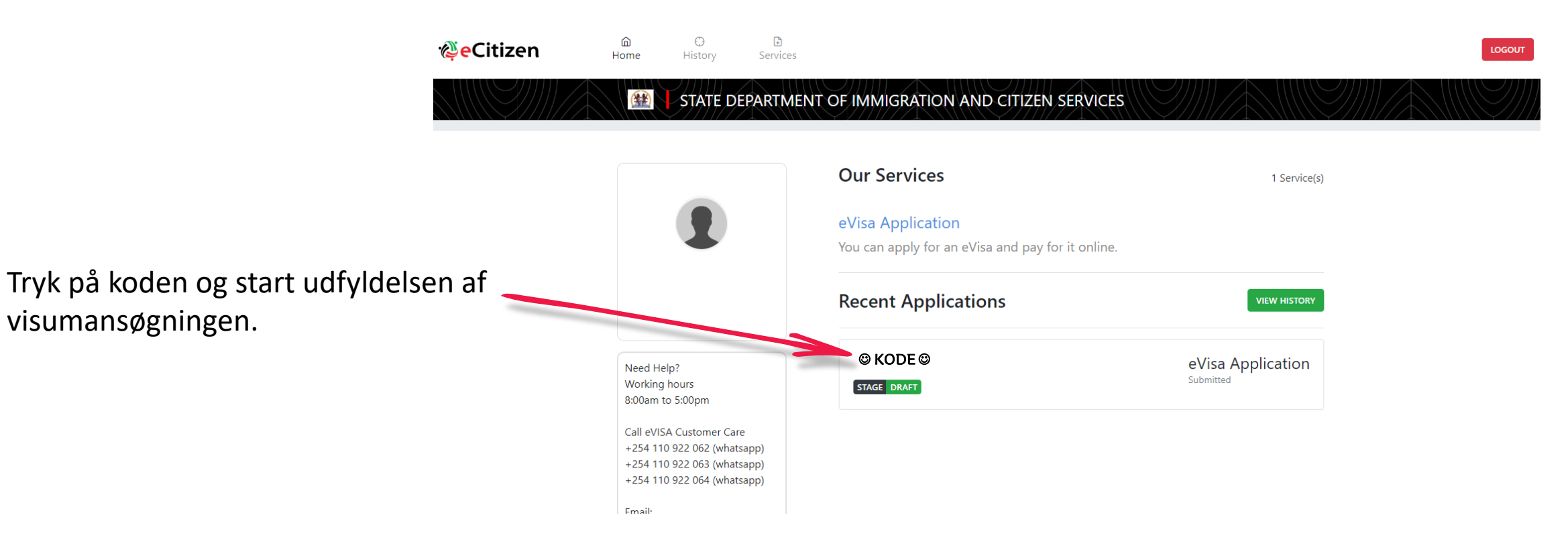

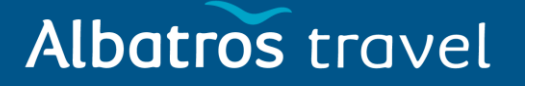

| Albatros travel           | Ref: © KODE ©<br>eVisa Application     | EDIT TRANSFER DELETE 🛍       |
|---------------------------|----------------------------------------|------------------------------|
|                           | STAGE DRAFT                            |                              |
|                           | Appointments<br>View/Book appointments | Form Data Signed Attachments |
|                           | No Appointments                        | Go to 🗸                      |
| Udfyld alle punkter og ne | derst                                  | EVISA APPLICANT              |
| Next <sup>°</sup> .       | ра                                     | A. eVisa Applicant           |
|                           |                                        | Adult                        |
|                           |                                        | NATIONALITY AND RESIDENCE    |
|                           |                                        | Choose                       |

#### Albatros travel

| 2.<br>Her kan du vælge:<br>Adult = Voksen<br>Minor = Mindreårig<br>Tryk derefter ´Next´ | 2. eVisa Applicant<br>A. eVisa Applicant *<br>Adult | •  |
|-----------------------------------------------------------------------------------------|-----------------------------------------------------|----|
|                                                                                         | PREVIOUS                                            | хт |
| 3.                                                                                      | 3. Nationality and Residence                        |    |
| Vælg din nationalitet<br>ved fødslen.                                                   | A. Nationality at Birth * Choose                    | *  |
| Nuværende Nationalitet?                                                                 | B. Present Nationality, if Different * Choose       | *  |
| Hvilket kontinent er<br>du bosiddende?                                                  | C. Applicants Continent of Residence * Choose       | v  |

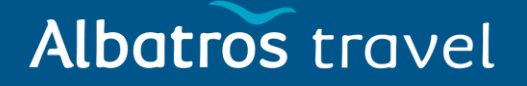

| Bopælsland ?        | D. Applicants Country of Residence * Choose |                                                   | •    |
|---------------------|---------------------------------------------|---------------------------------------------------|------|
| Hjemmeadresse ? ——— | E. Applicants Physical address *            |                                                   |      |
| Telefonnummer ?     | F. Applicants Phone Number *                |                                                   | 18   |
| By du bor i ?       | G. Applicants City / Town *                 |                                                   |      |
| Emailadresse ? ———  | H. Applicants Email *                       |                                                   |      |
|                     | PREVIOUS                                    | Når alt er udfyldt,<br>så trykker du på<br>´Next´ | NEXT |

#### Albatros travel

4. Passport Information

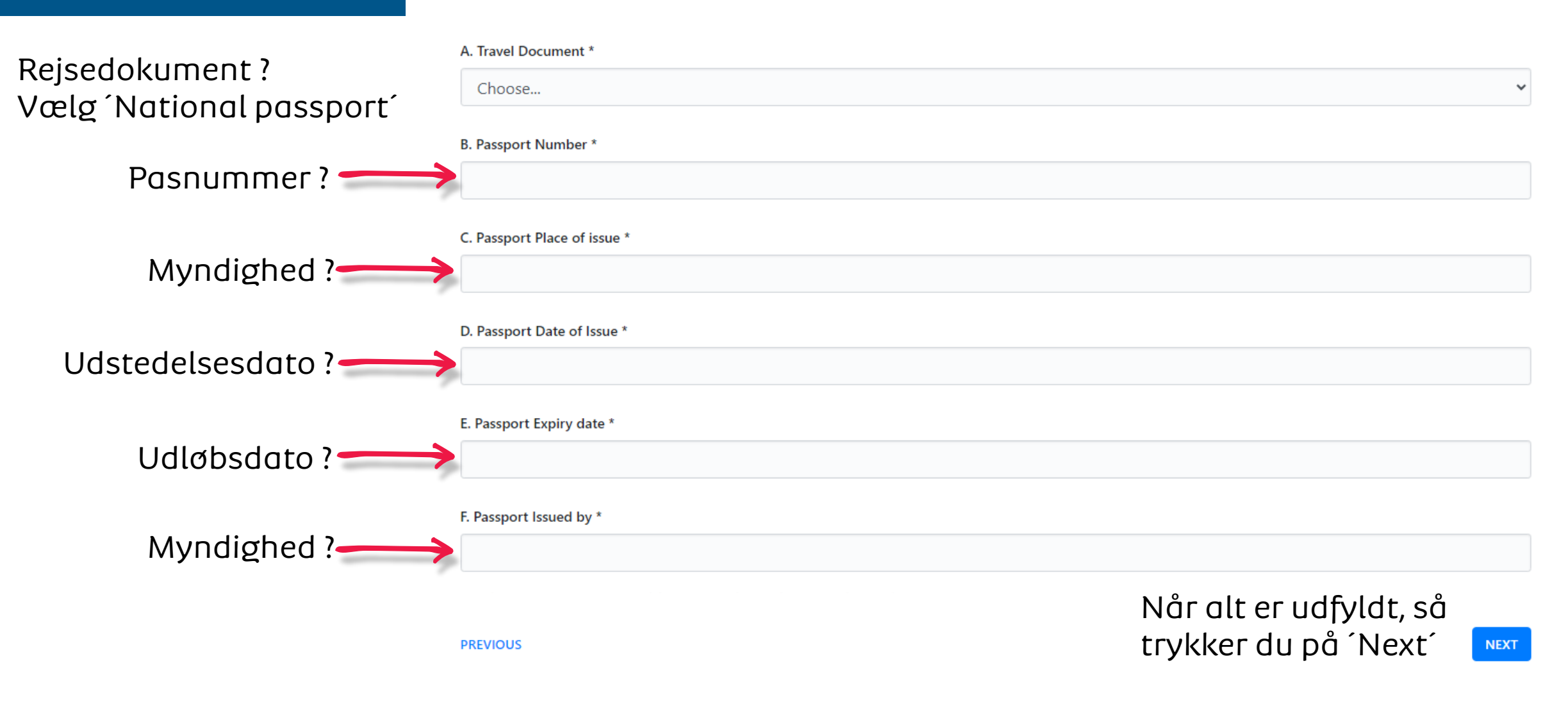

## Albatros travel

Har du tidligere besøgt Kenya ? Hvis ja, skal du opgive besøgsdat længde på opholo dit eVisa nummer

| 5. Travelling Inf | formation |
|-------------------|-----------|
|-------------------|-----------|

| opgive besøgsdatoen,                          | A. Previous visits to Kenya *               |                                                 |
|-----------------------------------------------|---------------------------------------------|-------------------------------------------------|
| længde på opholdet og<br>dit eVisa nummer     | Choose B. Are you Travelling with a Minor * | ~                                               |
| Rejser du med en<br>mindreårig. Hvis ja, skal | Choose                                      | ~                                               |
| pasnummer på den<br>mindreårige.              | PREVIOUS                                    | Når alt er udfyldt, så 🛛 🔤 trykker du på ´Next´ |
|                                               | 6. Visa Details                             |                                                 |
| Hvilken type visum skal<br>du søge?           | A. Type Of Visa *                           |                                                 |
| Single entry = 1 indrejse                     | Choose                                      | ~                                               |
| Multiple entry = Flere<br>indrejser.          | PREVIOUS                                    | Når alt er udfyldt, så<br>trykker du på ´Next´  |

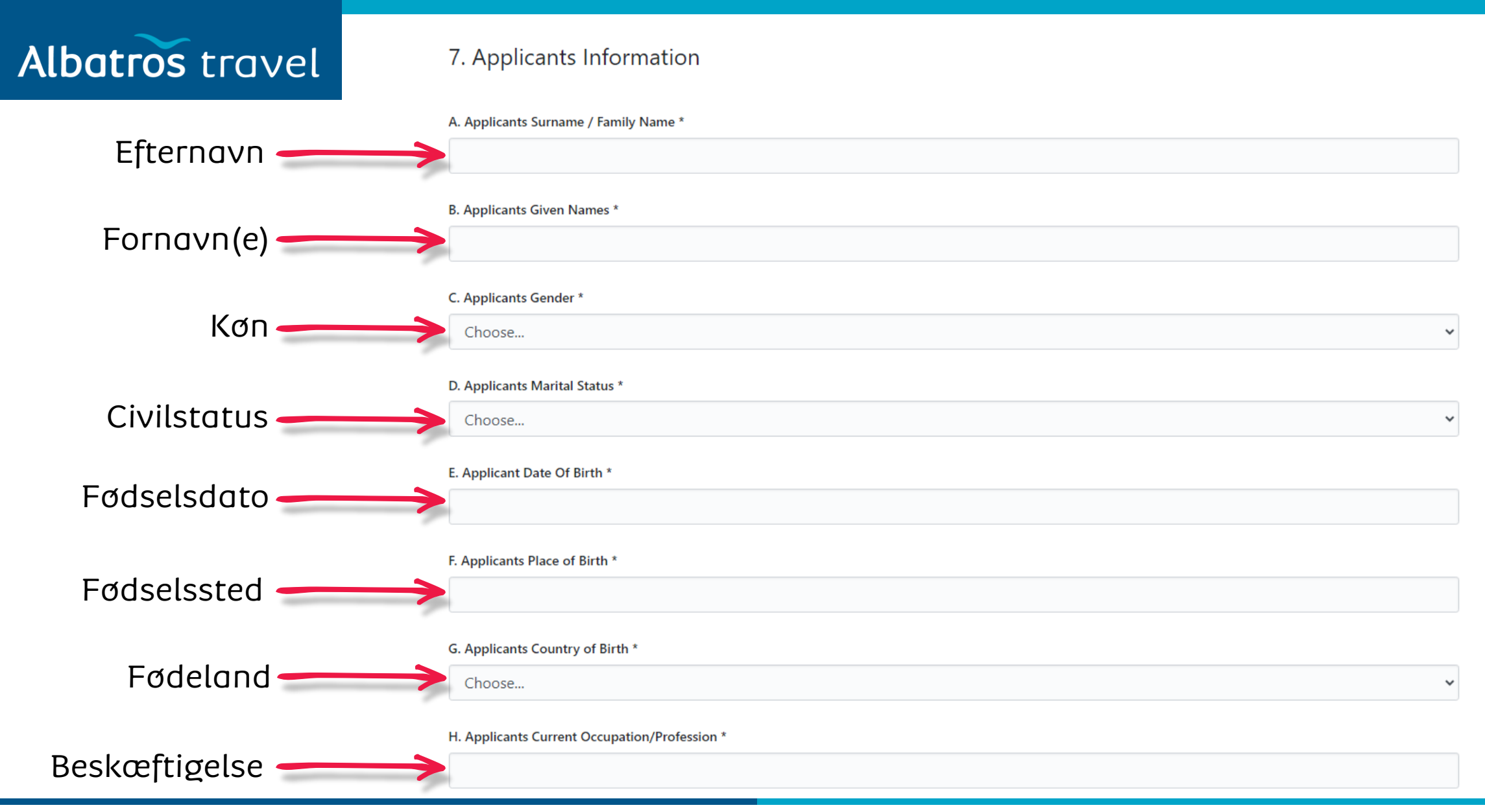

Tøndergade 16, 1752 København V | albatros.dk | 36 98 98 98 | info@albatros.dk

| Albatros travel                                      |    | Applicants Father Details *                                                        |                                     |
|------------------------------------------------------|----|------------------------------------------------------------------------------------|-------------------------------------|
| Din fars detaljer. Indtast<br>navn & evt. telefonnr. | -> | I. Applicants Father Details *<br>Choose                                           |                                     |
| Din mors detaljer. Indtast<br>navn & evt. telefonnr. | -> | Applicants Mothers Details *<br>J. Applicants Mothers Details *<br>Choose          |                                     |
| Pårørende. Indtast navn<br>& telefonnr.              | ~  | Applicants Next of Kin Details K. Next of Kin Name * L. Next of Kin Phone Number * |                                     |
|                                                      | P  | PREVIOUS                                                                           | Tryk ´Next´,<br>når du er<br>færdig |

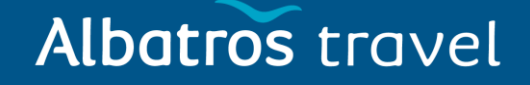

#### 8. Travel Information

|                       | A. Applicants Reason For Travel *                     |    |
|-----------------------|-------------------------------------------------------|----|
| Formål med rejsen     | Choose                                                | ~  |
|                       | B. Applicants Proposed Date of Entry *                |    |
| Ankomstdato — 🔿       |                                                       |    |
|                       |                                                       |    |
| Afrejsedato fra Kenya | C. Applicants Proposed Date of Departure from Kenya * |    |
|                       |                                                       |    |
|                       | D. Host Details *                                     |    |
| Indkvartering (Hotel) | Choose                                                | ~  |
| Skrive                | E. Full names and Physical Address of the Host *      |    |
| Ole Sereni Hotel      |                                                       |    |
| Mombasa Poad          |                                                       |    |
| Nairohi Kenya         |                                                       |    |
| Nullobi, Kellyu       |                                                       | 11 |

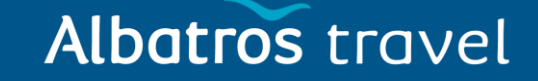

| Hotellets telefonnummer:<br>Skriv +254732191000 | F. Host Telephone Number *           |                   |
|-------------------------------------------------|--------------------------------------|-------------------|
| Hotellets email:<br>enquiries@ole-serenihotel.  | G. Host Email *                      |                   |
| Hvordan ankommer<br>du til landet? Vælg.        | H. Applicant Arrives by * Choose     | ~                 |
| Hvor ankommer du<br>til landet? Vælg.           | I. Select Point of Entry *<br>Choose | Truk (Novtí, pår  |
|                                                 | PREVIOUS                             | du er færdig. 🛹 🔤 |

# Albatros travel

Har du besøgt andre lande, de sidste 3 mdr. ? Hvis ja, venligst indtast dato, længde af ophold **m** og land.

- Vil du returnerer til dit hjemland?
- Er du nægtet adgang til Kenya før?
- Er du nægtet adgang til andre lande før?
- Er du tidligere dømt for noget kriminelt?

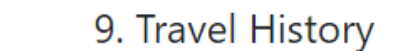

| t               | A. Recent visits to Other countries in the last 3 months *                |                   |
|-----------------|---------------------------------------------------------------------------|-------------------|
| d <del></del> b | Choose                                                                    | ~                 |
|                 | B. Will you be returning to your Country of Residence? *                  |                   |
| dit —           | Choose                                                                    | ~                 |
|                 | C. Have you been previously denied entry into Kenya? *                    |                   |
|                 | Choose                                                                    | ~                 |
| g til           | D. Have you been previously denied entry into another Country? *          |                   |
|                 | Choose                                                                    | ~                 |
| for             | E. Have you ever been convicted of any offence under any system of law? * |                   |
|                 | Choose                                                                    | ~                 |
|                 |                                                                           | Tryk ´Next´, når  |
|                 | PREVIOUS                                                                  | du er færdig. — 🕨 |

#### 10. Photo Requirements

Krav til foto:

- Dit foto må ikke være ældre end 6 mdr.
- Foto skal være ca. 5 x 5 cm
- Foto skal være i farver med en lys/hvid baggrund
- Ingen hovedbeklædning
- 11. Uploads

Albatros travel

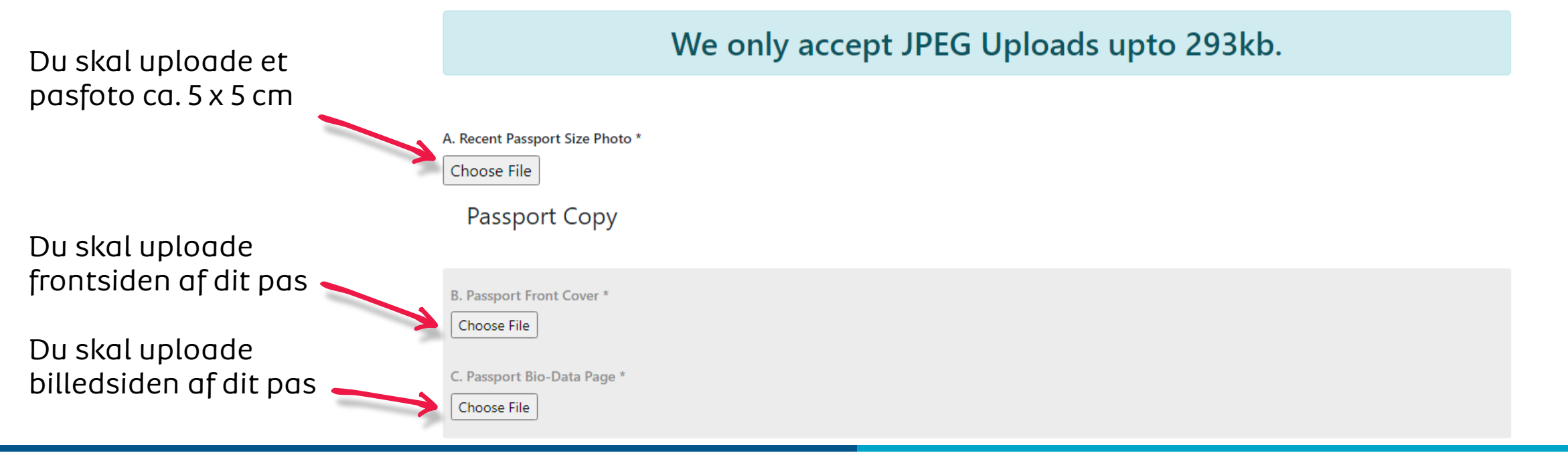

Add Document

NEXT

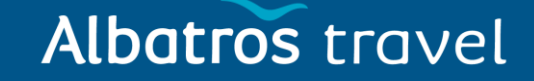

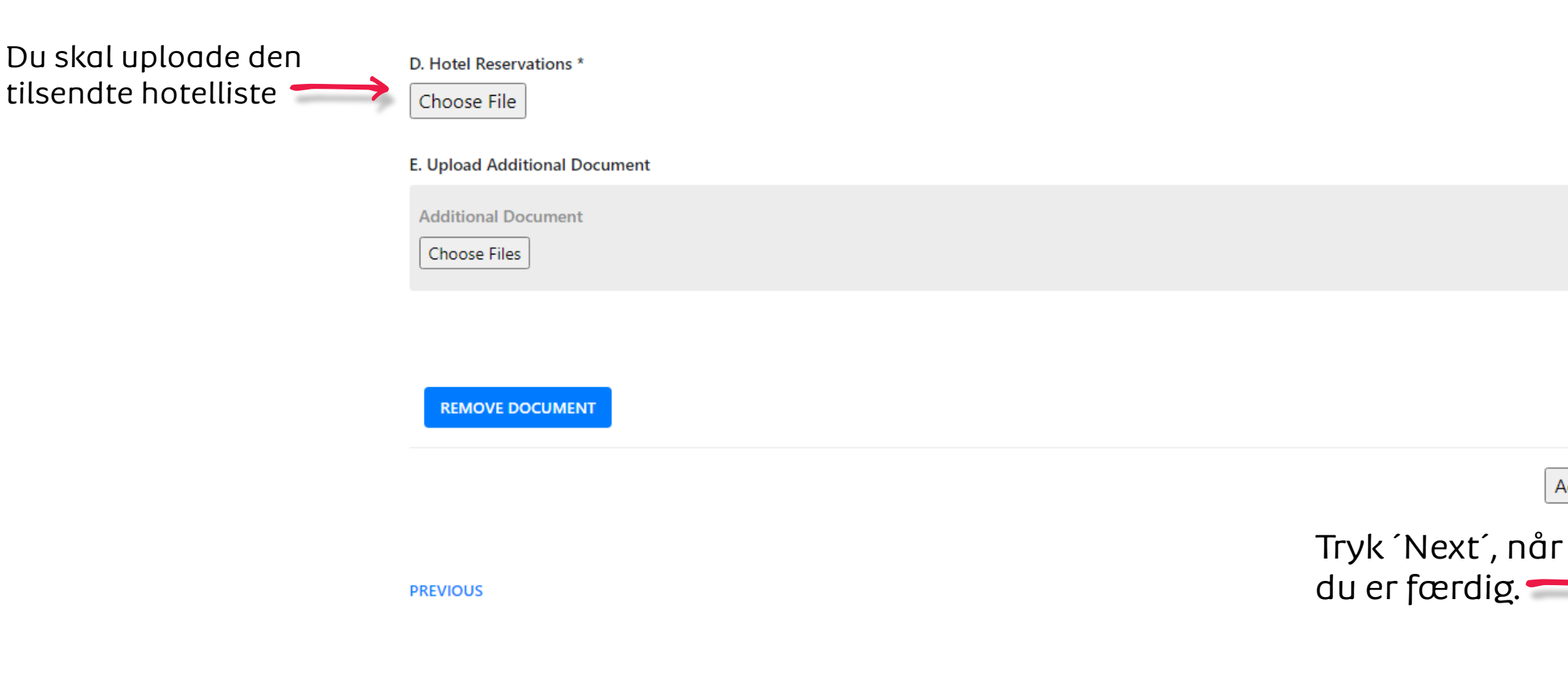

Tøndergade 16, 1752 København V | albatros.dk | 36 98 98 98 | info@albatros.dk

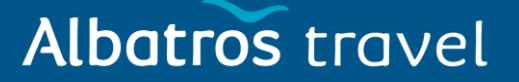

12. Application Declaration

# Incomplete application and Erroneous information will lead to automatic rejection of your visa

# Print Visa Authority in color and present it at the port of entry on arrival

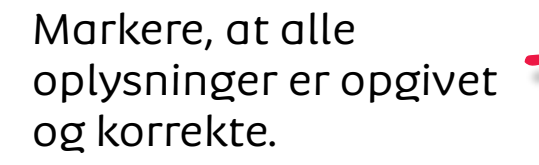

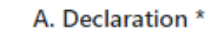

O I hereby confirm that I have provided all the information as required in regard to this application

PREVIOUS

Når du har trykket preview, så kontrollere, at alt er korrekt.

Tryk ´Preview´, når du er færdig.

PREVIEW

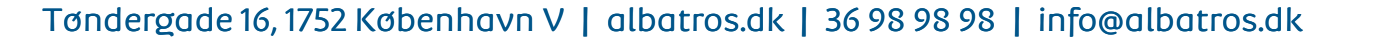

Albatros travel

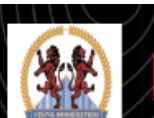

STATE DEPARTMENT OF IMMIGRATION AND CITIZEN SERVICES

#### Pay for Service

Vælg hvilken betalingsmåde du vil bruge og betal for visummet.

Du vil modtage en email, når dit evisa er godkendt. Der kan gå et par dage, før du får svar.

| HOOSE YOUR PAYMENT METHOD | BILLING DETAILS                                        |                                           |
|---------------------------|--------------------------------------------------------|-------------------------------------------|
| 🔿 Visa / Mastercard       | ID. No:                                                |                                           |
| C KCB Cash                | Email:<br>Phone:                                       |                                           |
| Equity Cash               | Reference: N                                           | 16943NV                                   |
|                           | ORDER SUMMARY                                          |                                           |
|                           | eVisa Application                                      | USD 51                                    |
|                           | Total:                                                 | USD 51                                    |
|                           | Pesaflow Need Help? Email or Call support@pesaflow.com | °, (), (), (), (), (), (), (), (), (), () |